#### รายการอ้างอิง

#### <u>ภาษาไทย</u>

- จิรศักดิ์ เหลืองอุไร. <u>กับภีร์การสื่อสารอนุกรมบนPC.</u> กรุงเทพมหานคร : ซีเอ็ดยูเคชั่น , 2538. ประสิทธิ์ ที่ฑพุฒิ. <u>การสื่อสารโทรคมนาคม ภาคพื้นฐาน.</u> กรุงเทพมหานคร: ซีเอ็ดยูเคชั่น , 2539. ประสิทธิ์ วิทยธีราภรณ์. <u>เทคนิคการสื่อสารด้วยโมเด็ม.</u> กรุงเทพมหานคร : สำนักพิมพ์ฟิสิกส์
- เซ็นเตอร์ , 2537.
- วิสันดิ์ อาชาเคโชพล. <u>ระบบโทรศัพท์คิจิตอล.</u> กรุงเทพมหานคร : สำนักพิมพ์ฟิสิกส์เซ็นเตอร์ , 2536.

#### <u>ภาษาอังกฤษ</u>

- Black, Uyless. The V series recommendations. NewYork : McGraw-Hill Inc , 1991.
- Grier, Richard. <u>Visual Basic programmer's guide to serial communications</u>. Seattle : Mabry Publishing , 1997.
- Held, Gilbert. The complete modem reference. 2nd Edition. NewYork : John Wiley & Sons, 1994.
- Kientzle, Tim. <u>The working programmer's guide to serial protocols with disk</u>. Arizona : Coriolis Group Books, 1995.
- Martin, James. Data communication technology. NewJersey : Prentice-Hall , 1988.
- Martin, James. <u>Telecommunications and the computer.</u> NewJersey : Prentice-Hall , 1990.
- Miller, Michael A. Introduction to digital and data communications. Singapore : West Publishing Company, 1992.
- Schwartz, Mischa. <u>Telecommunication networks protocols, modeling and analysis</u>. California : Addison-Wesley , 1987.
- Sherman, Ken. <u>Data communications : a user's guide</u>, 3rd Edition. NewJersey : Prentice-Hall, 1990.
- Terplan, Kornel. Communication networks management. NewJersey : Prentice-Hall , 1987.

ภาคผนวก

#### ภาคผนวก ก.

## การใช้งานซอฟต์แวร์

# การติดตั้งซอฟต์แวร์

## <u>ซอฟต์แวร์ โมเด็มต้นทาง</u>

 ถ้าเนาแฟ้มด่างๆต่อไปนี้ เก็บไว้ในสารบบ (directory) \WINDOWS\SYSTEM บน เครื่องคอมพิวเตอร์ ตั้งแต่ระดับ 80486 ขึ้นไป ซึ่งประกอบด้วยหน่วยความจำหลักอย่างน้อย 4 เมกะไบต์ เนื้อที่ว่างบนจานบันทึกแบบแข็งประมาณ 2 เมกะไบต์

VBRUN300.DLL เป็นแฟ้มรันไทม์ของภาษาวิชอลเบสิกสำหรับวินโดวส์

PDQCOMM2.VBX เป็นแฟ้มทำหน้าที่ควบคุมการรับส่งข้อมูล ผ่านช่องทาง สื่อสารแบบอนุกรมของคอมพิวเตอร์

PDQCOMMX.DLL เป็นแฟ้มรันไทม์ของ PDQCOMM สำหรับการถ่ายโอน ไฟล์

2. สำเนาแฟ้มชื่อ MODEM.EXE ไว้ภายใต้สารบบใดๆที่ต้องการ

แฟ้มที่เก็บข้อมูลใช้สำหรับเก็บข้อมูลชุดคำสั่งควบคุมโมเด็มและผลการทดสอบ ซึ่งจะ
เก็บไว้ภายใต้สารบบเดียวกับแฟ้ม MODEM.EXE ประกอบด้วย

ATCOMMDB.DAT ใช้เก็บชุดคำสั่ง เพื่อการทดสอบชุดกำสั่งควบคุมการทำงาน ของโมเด็มแบบพื้นฐาน

ATCOMMDE.DAT ใช้เก็บชุดคำสั่ง เพื่อการทดสอบชุดคำสั่งควบคุมการทำงาน ของโมเด็มแบบเพิ่มเติม

SEND.DATเป็นแฟ้มข้อมูลที่ใช้ส่งให้กับซอฟด์แวร์โมเด็มปลายทางเพื่อทดสอบ การถ่ายโอน ไฟด์ข้อมูลในพิธีการแบบต่างๆ

## <u>ซอฟต์แวร์ โมเด็มปลายทาง</u>

 สำเนาแฟ้มต่างๆต่อไปนี้ เก็บไว้ในสารบบ (directory) \WINDOWS\SYSTEM บน เครื่องกอมพิวเตอร์ ตั้งแต่ระดับ 80486 ขึ้นไป ซึ่งประกอบด้วยหน่วยความจำหลักอย่างน้อย 4 เมกะไบต์ เนื้อที่ว่างบนจานบันทึกแบบแข็งประมาณ 2 เมกะไบต์ VBRUN300.DLL เป็นแฟ้มรันไทม์ของภาษาวิชอลเบสิกสำหรับวินโคว์ส

PDQCOMM2.VBX เป็นแฟ้มทำหน้าที่ควบคุมการรับส่งข้อมูล ผ่านช่องทาง สื่อสารแบบอนุกรมของคอมพิวเตอร์

PDQCOMMX.DLL เป็นแฟ้มรันไทม์ของ PDQCOMM สำหรับการถ่ายโอน ไฟล์

FILEDLG.VBX เป็นแฟ้มทำหน้าที่จัดการแฟ้มข้อมูลที่เปิดใช้

2. สำเนาแฟ้มชื่อ XFERHOST.EXE ไว้ภายใต้สารบบใดๆที่ต้องการ

แฟ้มข้อมูลใช้สำหรับถ่ายโอนระหว่างซอฟต์แวร์โมเด็มต้นทาง กับซอฟต์แวร์โมเด็ม
ปลายทาง ซึ่งจะเก็บไว้ภายใต้สารบบเดียวกับแฟ้ม XFERHOST.EXE ประกอบด้วย

TOSEND.DAT เป็นแฟ้มข้อมูลที่ใช้ส่งข้อมูลให้กับซอฟต์แวร์โมเด็มต้นทาง เพื่อ ทคสอบการถ่ายโอนไฟล์ข้อมูลในพิธีการแบบต่างๆ

การใช้งานซอฟต์แวร์

<u>ซอฟต์แวร์ โมเค็มต้นทาง</u>

 รันซอฟต์แวร์ MODEM.EXE ภายใด้ระบบปฏิบัติการวินโดวส์ โดยผ่านทางโปรแกรม แมนแนเจอร์ ( Program Manager ) หรือสร้างเป็นโปรแกรมไอคอน ( icon ) ซึ่งจะได้จอแสดง รายการหลักของซอฟต์แวร์ ดังรูปที่ ขเ.

2. เลือกรายการข่อยต่างๆ ดังรูปที่ 3.2 และแสดงหน้าจอของรายการข่อยต่างๆ ในรูปที่ v2.
ถึงรูปที่ v14. โดยการคลิกเมาส์ที่ปุ่มต่างๆบนหน้าจอ ดังนี้

2.1 Hardware Test เพื่อทำการทดสอบฮาร์ดแวร์ของโมเค็ม

2.2 Loopback Test เพื่อทคสอบการทำงานของโมเด็มแบบวนกลับ ซึ่งจะด้องใช้ติดต่อ กับซอฟต์แวร์โมเด็มปลายทาง XFERHOST.EXE

2.3 Protocol Test เพื่อทดสอบการรับส่งข้อมูลในรูปแบบของการใช้งานพิธีการต่างๆ และชนิดของการรับส่งไฟล์ข้อมูล ซึ่งจะใช้ติดต่อกับซอฟต์แวร์โมเด็มปลายทาง XFERHOST.EXE

2.4 AT Command Test เพื่อทดสอบชุดกำสั่งกวบกุมการทำงานของโมเด็ม ผลที่ได้ จัดเก็บลงแฟ้มข้อมูลชื่อ REPORTBI.DAT สำหรับชุดกำสั่งกวบกุมการทำงานของโมเด็มชนิด พื้นฐาน และแฟ้มข้อมูลชื่อ REPORTEI.DAT สำหรับชุดกำสั่งกวบกุมการทำงานของโมเด็มชนิด เพิ่มเติม ไว้ในสารบบเดียวกับแฟ้ม MODEM.EXE 2.5 Modem Setting เพื่อเลือกช่องทางสื่อสารแบบอนุกรมของคอมพิวเตอร์ที่ใช้ต่อกับ โมเด็ม

2.6 Back เมื่อต้องการออกจากแต่ละรายการข่อย

2.7 Exit เมื่อด้องการเลิกใช้ซอฟต์แวร์

# <u>ซอฟต์แวร์ โมเค็มปลายทาง</u>

 รันซอฟต์แวร์ XFERHOST.EXE ภายใด้ระบบปฏิบัติการวินโควส์ โดยผ่านทาง โปรแกรมแมนเนเจอร์ ( Program Manager ) หรือสร้างเป็นโปรแกรมไอคอน ( icon ) ซึ่งจะได้ จอแสดงรายการหลักของซอฟต์แวร์ ดังรูปที่ ข. 15

 เลือกรายการต่างๆจากเมนูข่อข เพื่อติดตั้งและปรับก่าของโมเด็มให้พร้อมรับการติดต่อ จากซอฟต์แวร์โมเด็มด้นทาง เมื่อติดตั้งก่าแล้วจะอยู่ในสถานะรอการติดต่อจากซอฟต์แวร์โมเด็ม ด้นทาง ซึ่งรายการในเมนูข่อยมีดังนี้

2.1 Settings - Terminal Settings เมื่อต้องการปรับลักษณะของการแสดงผลบนจอภาพ

2.2 Settings - Port Settings เพื่อเลือกช่องทางสื่อสารแบบอนุกรมของคอมพิวเตอร์ ที่ ใช้ต่อกับโมเค็ม

2.3 Setting - Modem Settings เพื่อเลือกชนิดของโมเด็มที่ใช้2.4 Exit เมื่อด้องการเลิกใช้ซอฟต์แวร์

ภาคผนวก **ข.** 

ตัวอย่างหน้าจอของซอฟต์แวร์

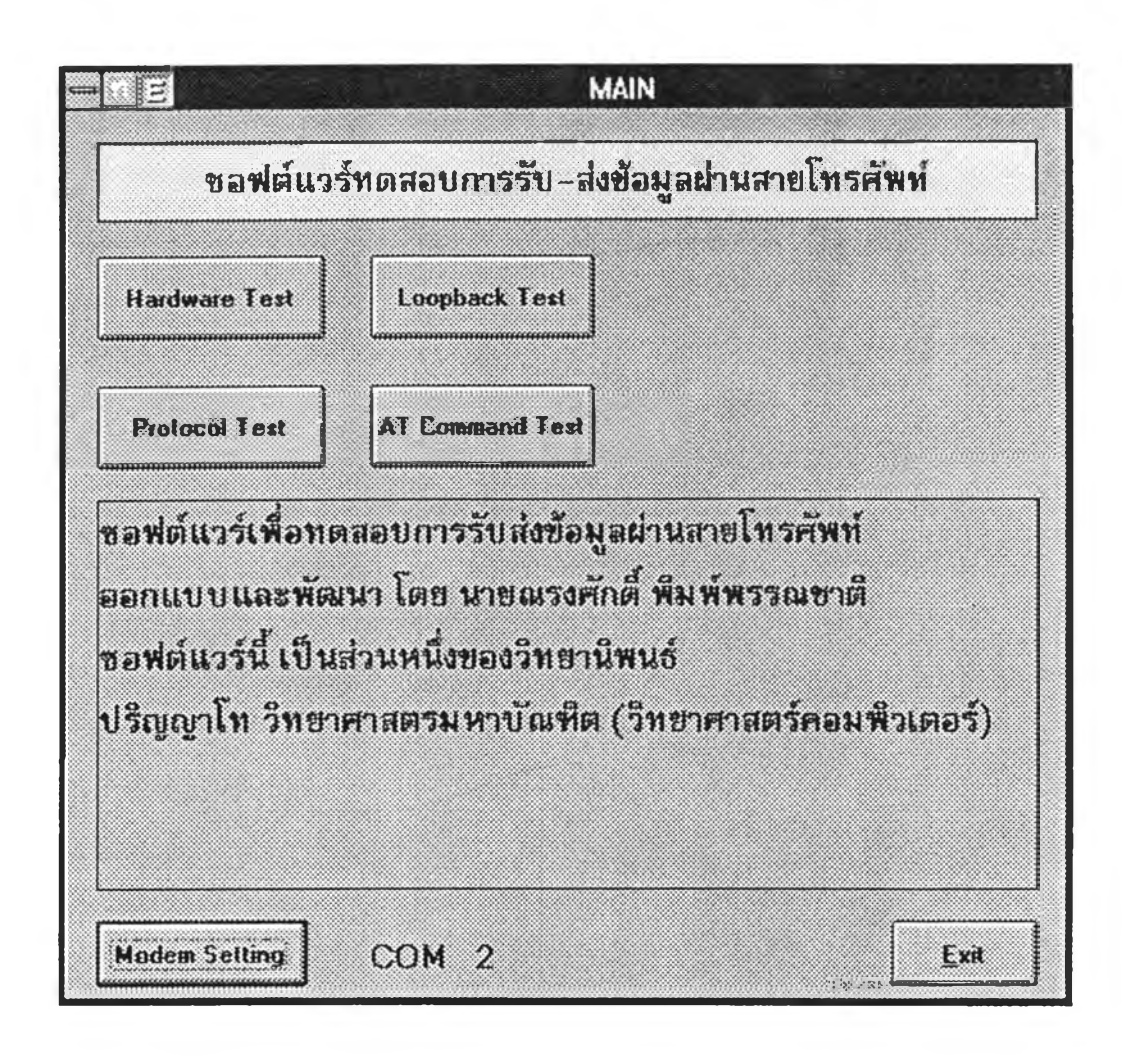

รูปที่ ข1. หน้าจอแสดงรายการหลักของซอฟต์แวร์ โดยการคลิกเมาส์ เลือกรายการ ตามที่ต้องการ ซึ่งแบ่งเป็น 4 มอดูลย่อย ของการทดสอบโมเด็ม

| V.34 (28600 bps)    | 4N14 | V.22bis (2400 bps)  | &N4  |
|---------------------|------|---------------------|------|
| V.32bis (14400 bps) | £N8  | V22 (1200 bps)      | &N2  |
| V.32 (9600 bps)     | 4NG  | V.21 (300 bps)      | 1N1  |
| Error Correction    | 5M4  | Data Compression    | LK1  |
| No Error Correction | 2M0  | No Data Compression | \$K0 |

รูปที่ ข2. หน้าจอแสดงการเลือกช่องทางสื่อสารแบบอนุกรมของเครื่องคอมพิวเตอร์ ที่ต่อกับโมเด็ม

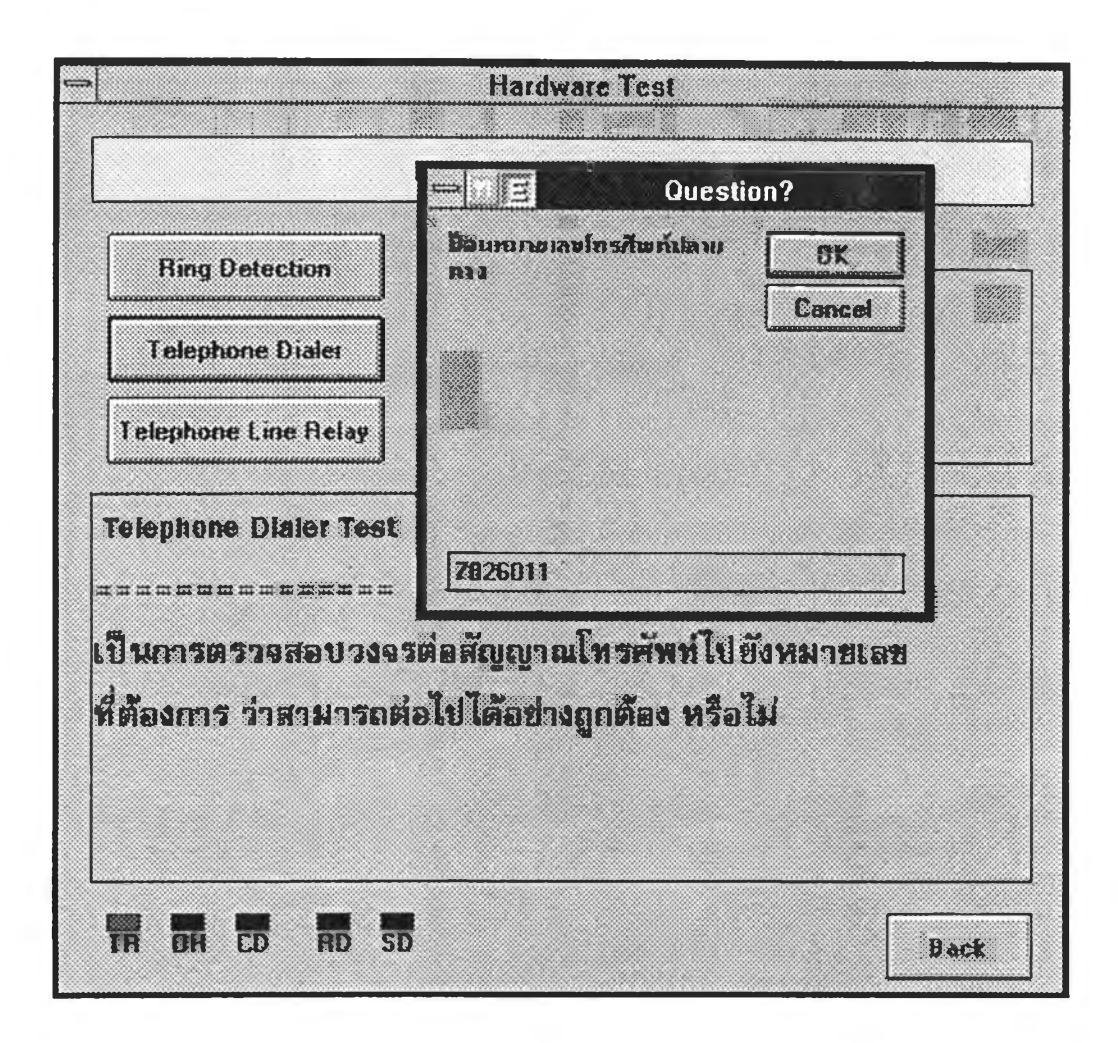

รูปที่ ข3. หน้าจอแสดงการป้อนหมายเลขโทรศัพท์ของการทดสอบการหมุนโทรศัพท์ (Telephone Dialer Test) ในมอดูลทดสอบการทำงานทางฮาร์ดแวร์ของโมเด็ม

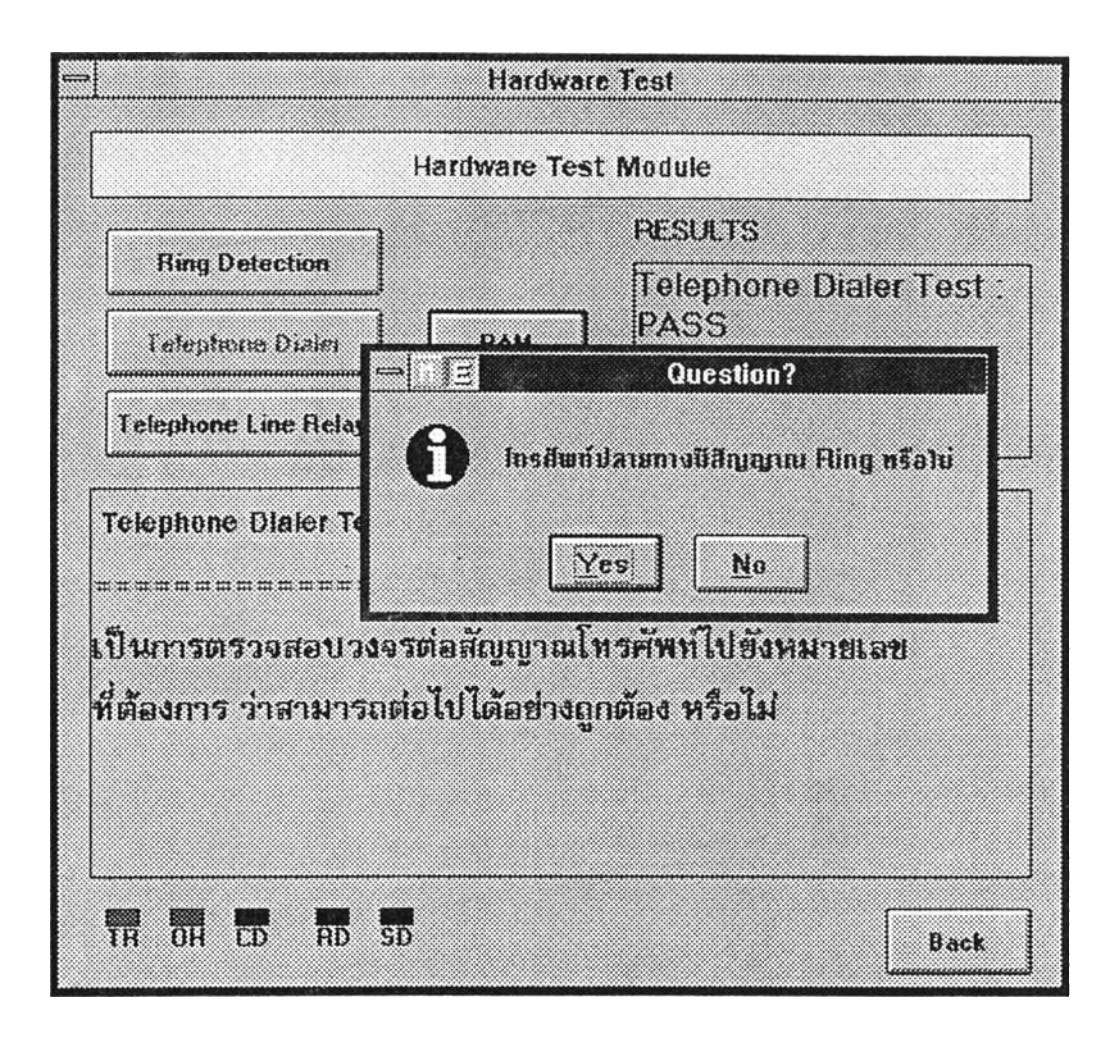

รูปที่ บ4. หน้าจอแสดงการทดสอบการหมุนโทรศัพท์ (Telephone Dialer Test) ในมอดูล ทดสอบการทำงานทางฮาร์ดแวร์ของโมเด็ม

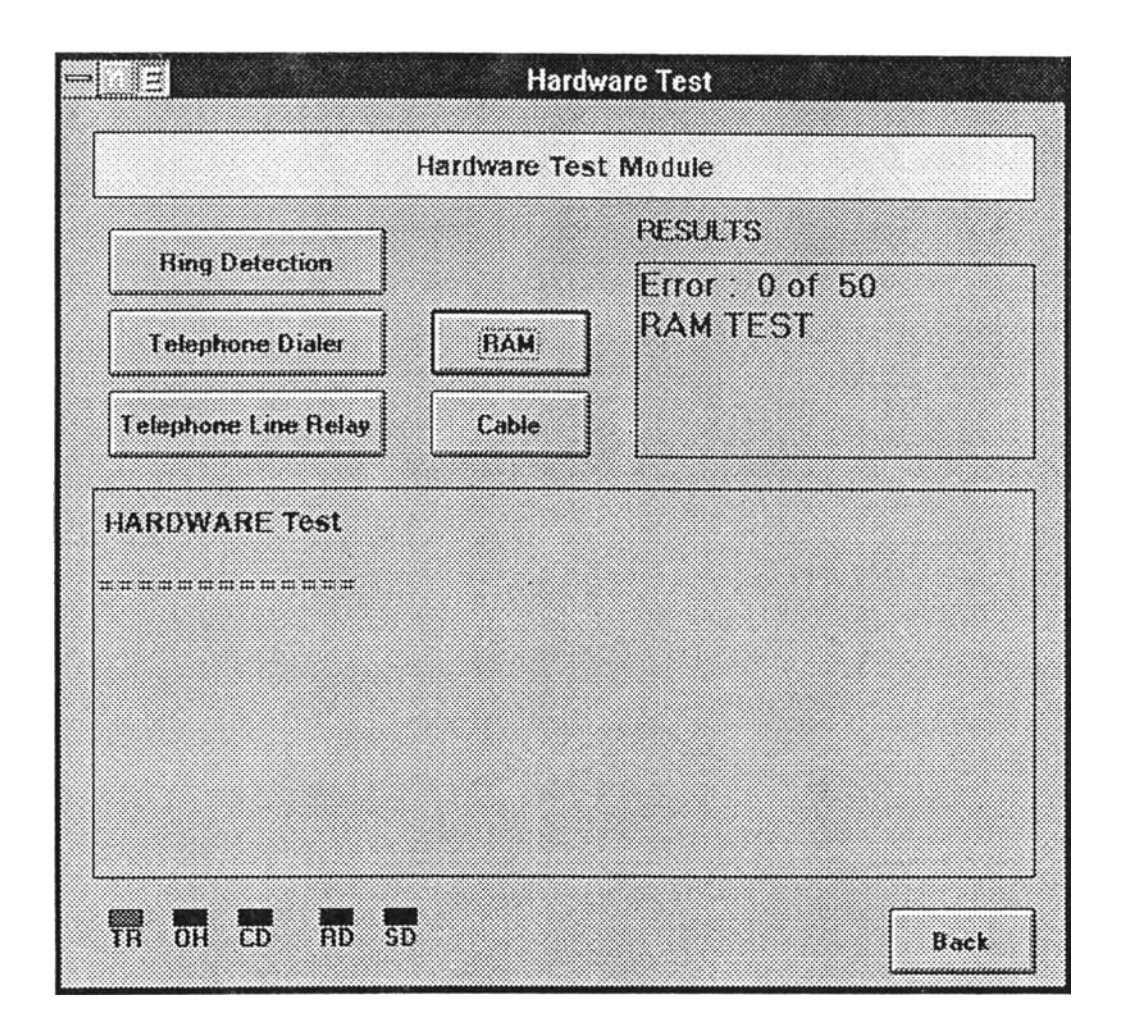

รูปที่ ขร. หน้าจอแสดงการทคสอบหน่วยความจำเข้าถึงโดยสุ่ม (RAM Test) ใน มอคุล ทคสอบการทำงานทางฮาร์คแวร์ของโมเด็ม

|                                   | Hardware                             | Test                                          |
|-----------------------------------|--------------------------------------|-----------------------------------------------|
| ŀ                                 | lardware Test                        | Module                                        |
| Ring Detection<br>Telephone Diale | RAM                                  | RESULTS<br>TelephoneLine Relay<br>Test : PASS |
| Telephon<br>HARDWA<br>HARDWA      | Ques<br>nsតាមារ៍ តែទ័មដេល្ប<br>រ៍Yes | stion?<br>ญาณ DialTone หรือไม่<br><u>No</u>   |
| TR OH CD RD SD                    |                                      | Back                                          |

รูปที่ ข6. หน้าจอแสดงการทดสอบการสับเปลี่ยนสายสัญญาณโทรศัพท์ (Telephone Line Relay Test) ในมอดุลทดสอบการทำงานทางฮาร์ดแวร์ของโมเด็ม

| B                                                                          | Hard                      | ware Test                                |  |
|----------------------------------------------------------------------------|---------------------------|------------------------------------------|--|
| Hardware Test Module                                                       |                           |                                          |  |
| Ring Detection<br>Telephone Dialer                                         | RAM                       | RESULTS<br>Error : 0 of 50<br>Cable TEST |  |
| Telephone Line Relay                                                       | Cable                     |                                          |  |
| <br>เป็นการตรวจสอบสายร่<br>คอมพิวเตอร์ ว่าข้อมูลท่<br>มีความถูกต้องหรือไม่ | รัญญาณของโ<br>รั่งส่งฝานส | ้มเต็ม ที่เชื่อมต่อกับ<br>เขสัญญาณ       |  |
|                                                                            |                           |                                          |  |

รูปที่ ข7. หน้าจอแสดงการทคสอบสายสัญญาณ (Cable Test) ในมอคูลทคสอบการ ทำงานทางฮาร์คแวร์ของโมเด็ม

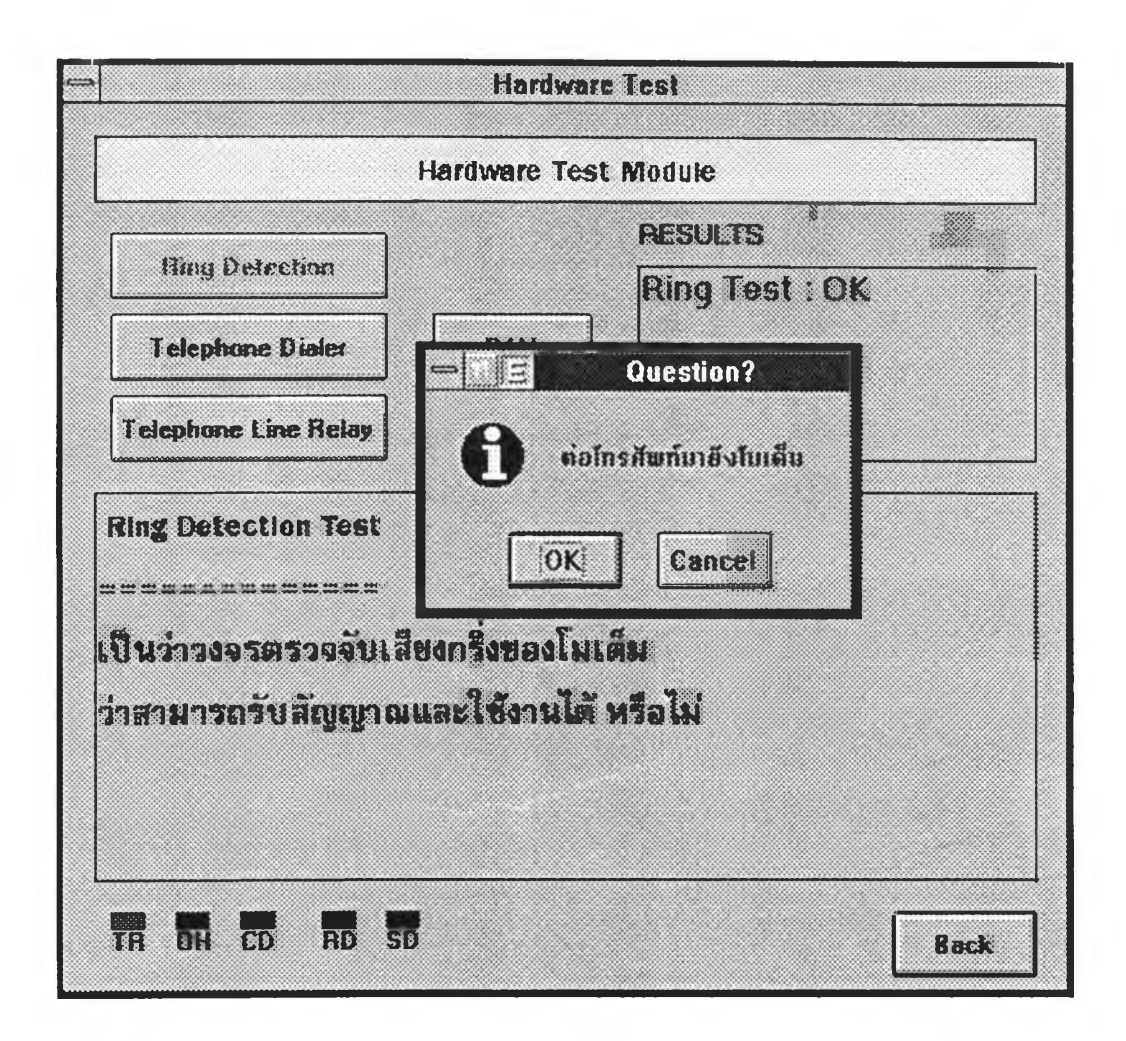

รูปที่ ข8. หน้าจอแสดงการทคสอบการตรวจจับสัญญาณกริ่ง (Ring Detection Test) ใน มอดูลทคสอบการทำงานทางฮาร์ดแวร์ของโมเด็ม

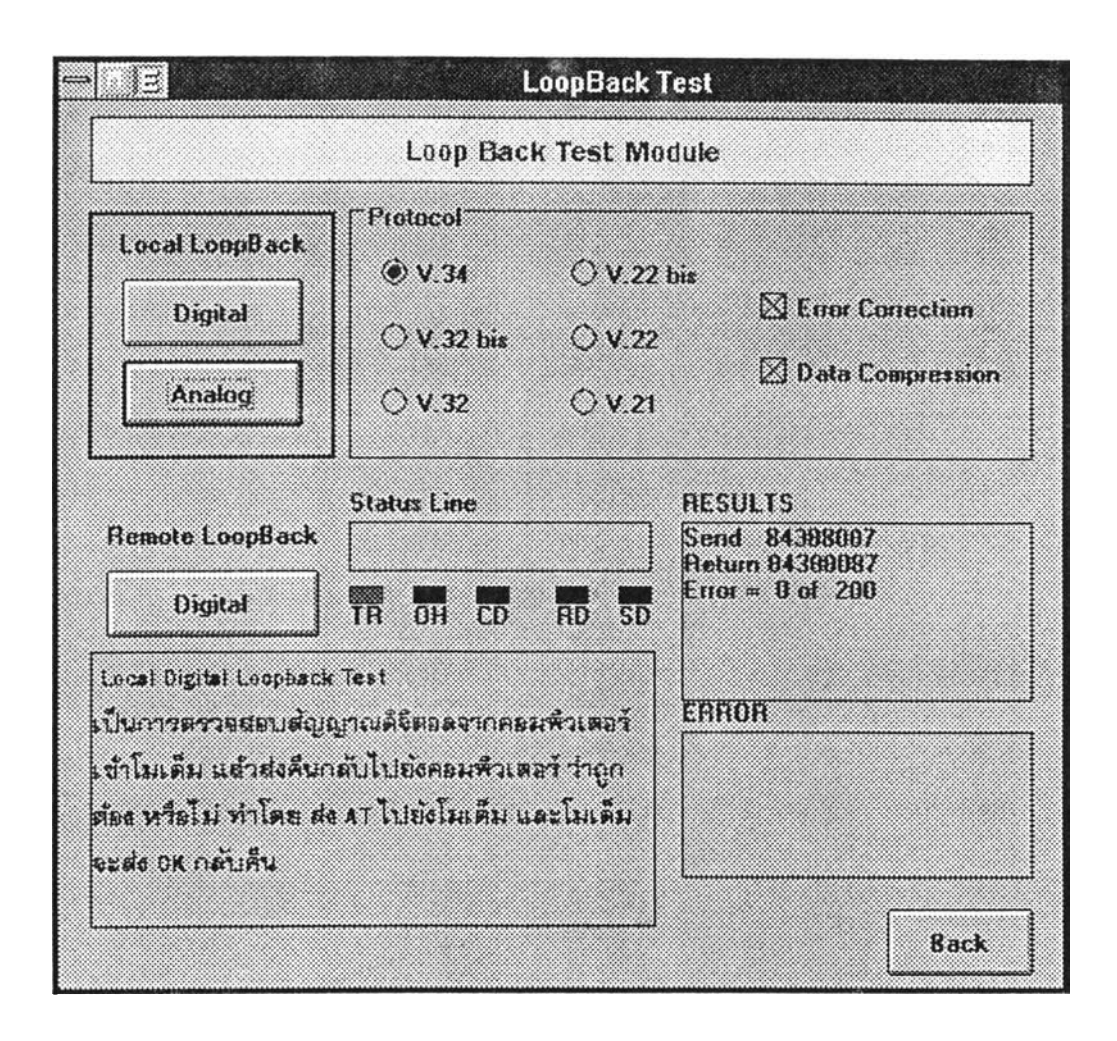

รูปที่ ข9. หน้าจอแสดงการทดสอบสัญญาณดิจิทัลแบบวนกลับของต้นทาง ( Local Digital Loopback Test ) ของมอดูลทดสอบการรับส่งข้อมูลผ่านสายโทรศัพท์ แบบวนกลับ

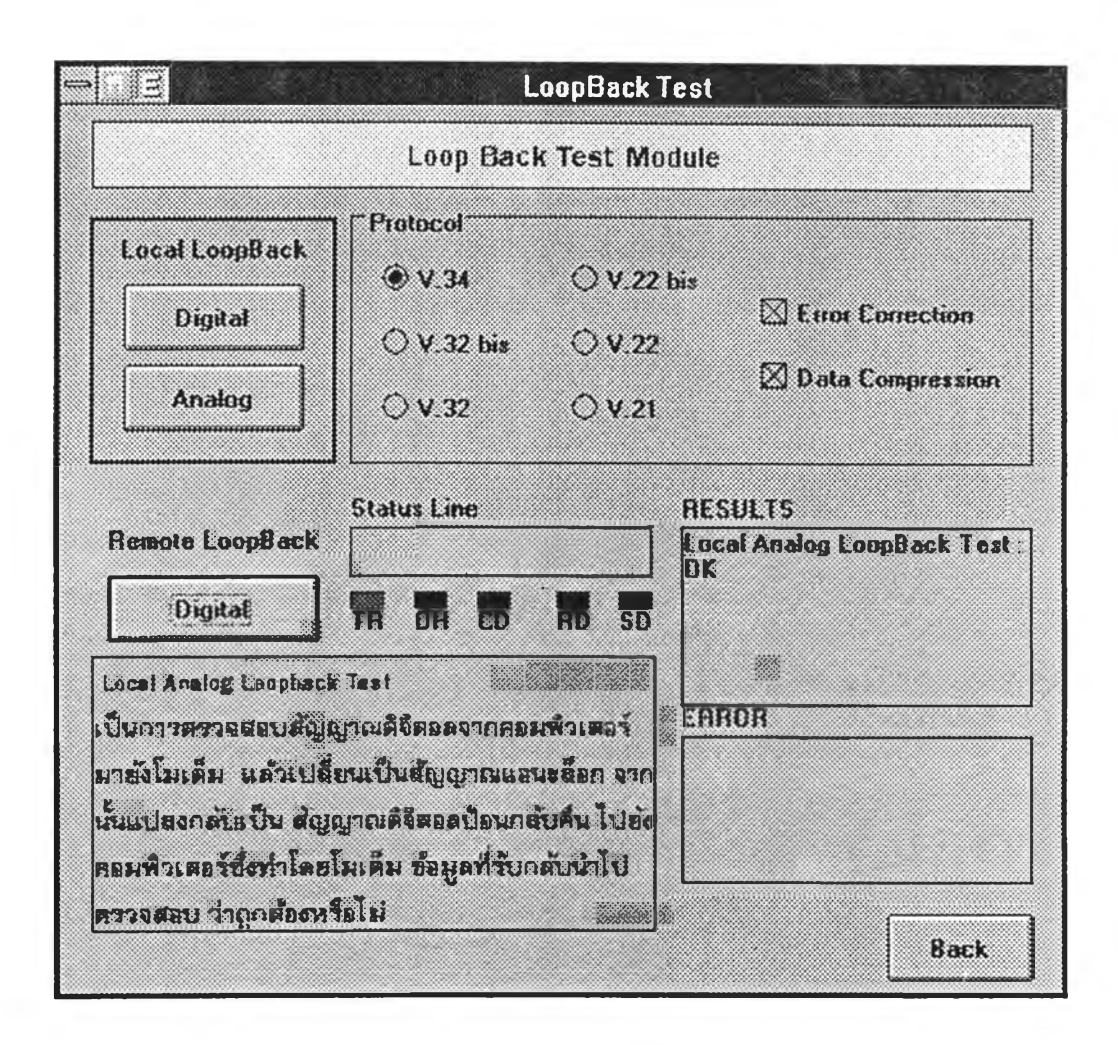

รูปที่ ข10. หน้าจอแสดงการทดสอบสัญญาณแอนะล็อกแบบวนกลับของต้นทาง ( Local Analog Loopback Test ) ของมอดุลทดสอบการรับส่งข้อมูลผ่านสายโทรศัพท์ แบบวนกลับ

|                                     |      | Loo                                | pBack Test                     |                  |
|-------------------------------------|------|------------------------------------|--------------------------------|------------------|
|                                     |      | Loop Bacl                          | k Test Module                  |                  |
| Local LoopBack<br>Digital<br>Analog | Pro- | atocol<br>V.34<br>V.32 bis<br>V.32 | ○ V.22 bis<br>○ V.22<br>○ V.21 | Data Compression |
| Remote LoopBack<br>Digital          | Sta  | <u>⊟່∃</u><br>Daunuuaa<br>ກາວ      | Questi<br>กมโทรศัพท์ปลาย       | ON?              |
|                                     |      | 7026011                            |                                |                  |
|                                     |      |                                    |                                | Back             |

รูปที่ ข11. หน้าจอแสดงการทดสอบสัญญาณดิจิทัลแบบวนกลับของปลายทาง ( Remote Digital Loopback Test ) ของมอดูลทดสอบการรับส่งข้อมูลผ่านสายโทรศัพท์ แบบวนกลับ

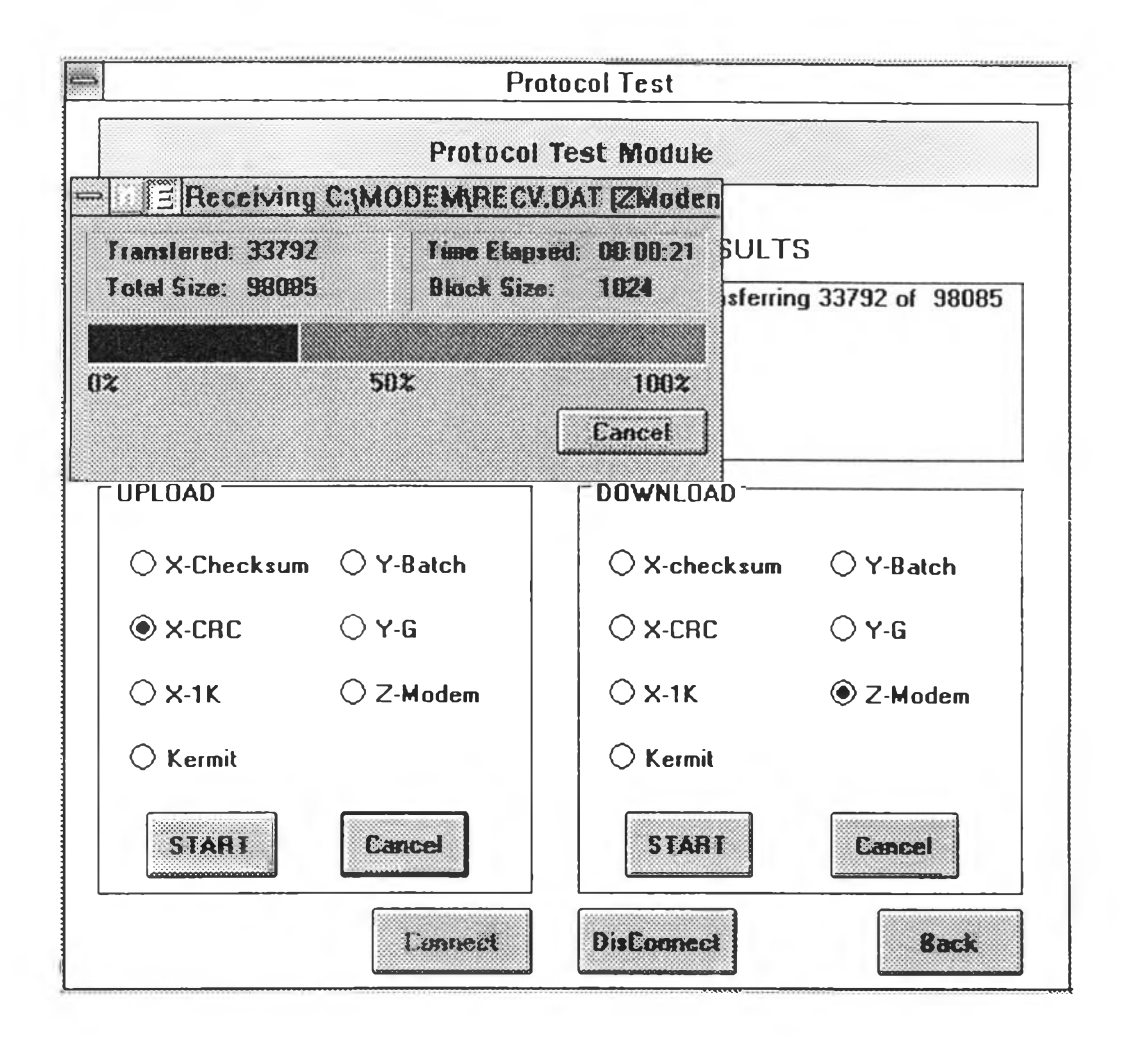

รูปที่ ข12. หน้าจอแสดงมอดูลทดสอบการทำงานของพิธีการและการถ่ายโอนไฟล์ข้อมูล (Protocol and File transfer Test Module) โดยแบ่งเป็นพิธีการต่างๆ ซึ่ง ทดสอบในแต่ละรูปแบบของการถ่ายโอนข้อมูล

| ⇒ E AT                    | Command Test                                          |
|---------------------------|-------------------------------------------------------|
| AT Comman                 | ids Test Module                                       |
| Basic AT Commands Set     | RESULTS<br>ATL1                                       |
| Extended AT Commands Set  | ок                                                    |
| Basic AT Command Test<br> | ม ฝ่านทางชุดคำสั่ง<br>ลขทตสอบกับชุดพื้นฐาน ว่ามีค่าใด |
| TR OH CD RD SD            | Back                                                  |

รูปที่ ข13. หน้าจอแสดงการทคสอบชุดคำสั่งควบคุมการทำงานของโมเด็มแบบพื้นฐาน ( Basic AT Commands Set )

| -       | E TA                                                                                       | Command Test                                            |
|---------|--------------------------------------------------------------------------------------------|---------------------------------------------------------|
|         | AT Comma                                                                                   | ids Test Module                                         |
|         | Basic AT Commands Set                                                                      | RESULTS<br>AT <u>S</u> 0                                |
|         | Estended AT Cosmande Set                                                                   | ок                                                      |
| Exi<br> | lended AT Command Test<br>มการทดสอบการสั่งงานโมเดี<br>ยคุมการทำงานของโมเตีม โ<br>ทนได้บ้าง | ม ผ่านทางชุดคำสั่ง<br>ดยทดสอบกับชุดเพิ่มเติม ว่ามีค่าใด |
| TA      | OH CD RD SD                                                                                | Back                                                    |

รูปที่ ข14. หน้าจอแสดงการทดสอบชุดคำสั่งควบคุมการทำงานของโมเด็มแบบเพิ่มเติม (Extend AT Commands Set)

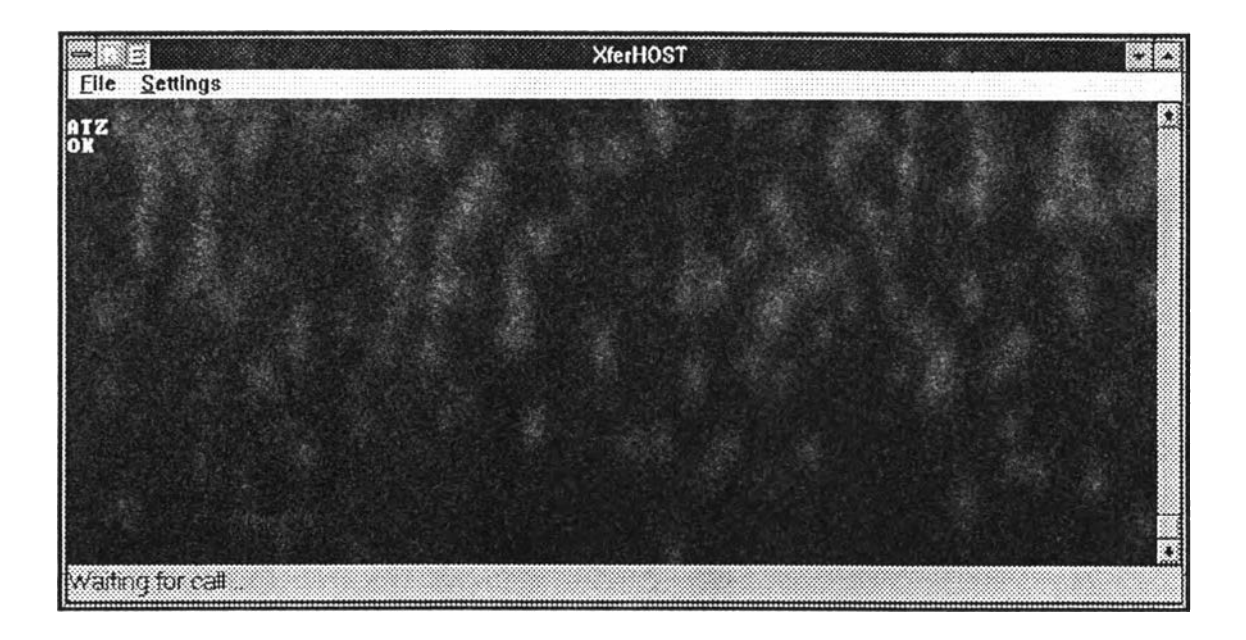

รูปที่ ข15. หน้าจอแสดงรายการหลักของซอฟต์แวร์ XFERHOST.EXE

| Zetungs Exit                                                                                                    |                                                  |  |
|----------------------------------------------------------------------------------------------------|--------------------------------------------------|--|
| ATZ<br>OK<br>Remote has connected<br>Velcome to the XferHOSI<br>Please choose Process A->M<br>What of your Request ???<br>Please choose Process A->M<br>What of your Request ??? | Receiving C1XFERHOST\TORECV.DAT (Z)              |  |
|                                                                                                    | Transfered: 21504 Time Elapsed: 00:00:12         |  |
|                                                                                                    | 1048 5126: 39177 Block 5128: 1924<br>DX 502 1082 |  |
| Please choose Process A->N<br>What of your Request ???                                                                                                    | Resuming at affret 21504                         |  |
|                                                                                                    |                                                  |  |
|                                                                                                    |                                                  |  |
|                                                                                                    |                                                  |  |
|                                                                                                    |                                                  |  |

รูปที่ บเ6. หน้าจอแสดงการถ่ายโอนไฟล์ของซอฟด์แวร์ XFERHOST.EXE

# ประวัติผู้เขียน

นายณรงศักดิ์ พิมพ์พรรณชาติ เกิดวันที่ 5 พฤษภาคม พ.ศ. 2514 ที่ สมุทรปราการ สำเร็จการศึกษาวิทยาศาสตรบัณฑิต สาขาฟิสิกส์ มหาวิทยาลัยมหิดล ในปีการศึกษา 2535 และ เข้าศึกษาด่อในหลักสูตรวิทยาศาสตรมหาบัณฑิต สาขาวิทยาศาสตร์กอมพิวเตอร์ ที่จุฬาลงกรณ์ มหาวิทยาลัย ในปีการศึกษา 2537

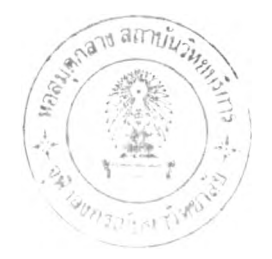